# Ratsinformations-System

### der Samtgemeinde Nordkehdingen

Das Ratsinformations-System auf der Internetpräsenz der Samtgemeinde Nordkehdingen, soll Ihnen alle Unterlagen für die Ratsarbeit in digitale Form und online zur Verfügung stellen.

Im internen Bereich können Sie auf die Sitzungsunterlagen, Termine und Nachrichten zugreifen.

## Inhaltsverzeichnis

| Login                                    | 2 |
|------------------------------------------|---|
| Portalseite                              | 2 |
| Räte                                     | 3 |
| Nachrichten                              | 3 |
| Monatsübersicht Sitzungstermine (Archiv) | 4 |
| Zukünftige Sitzungstermine               | 4 |
| PDF-Dokument downloaden/anzeigen lassen  | 4 |
| E-Mails an andere Mitglieder versenden   | 5 |
| Meine Daten                              | 6 |
| Benutzername                             | 8 |
| E-Mails erlauben                         | 8 |
| Passwortvergabe                          | 8 |
| Benutzername oder Passwort vergessen?    | 8 |
| Abmeldung                                | 8 |
| Sonstiges                                | 9 |
| Suche                                    | 9 |

#### Hilfe

Bei Problemen mit der Darstellung, Bedienung oder Fehlermeldungen, wenden Sie sich bitte an:

Andreas von der Reith Tel: 04779 9231 -56 andreasvonderreith@nordkehdingen.de

Melanie Kluth Tel: 04779 9231 -43 <u>melanie.kluth@nordkehdingen.de</u> Anke Marx Tel: 04779 9231 -44 anke.marx@nordkehdingen.de

Elisabeth Blanck Tel: 04779 9231 -52 elisabeth.blanck@nordkehdingen.de

## Login

Unter dem Menüpfad "Rathaus & Bürgerservice – Politik – Ratsarbeit – intern" können Sie sich im internen Bereich anmelden.

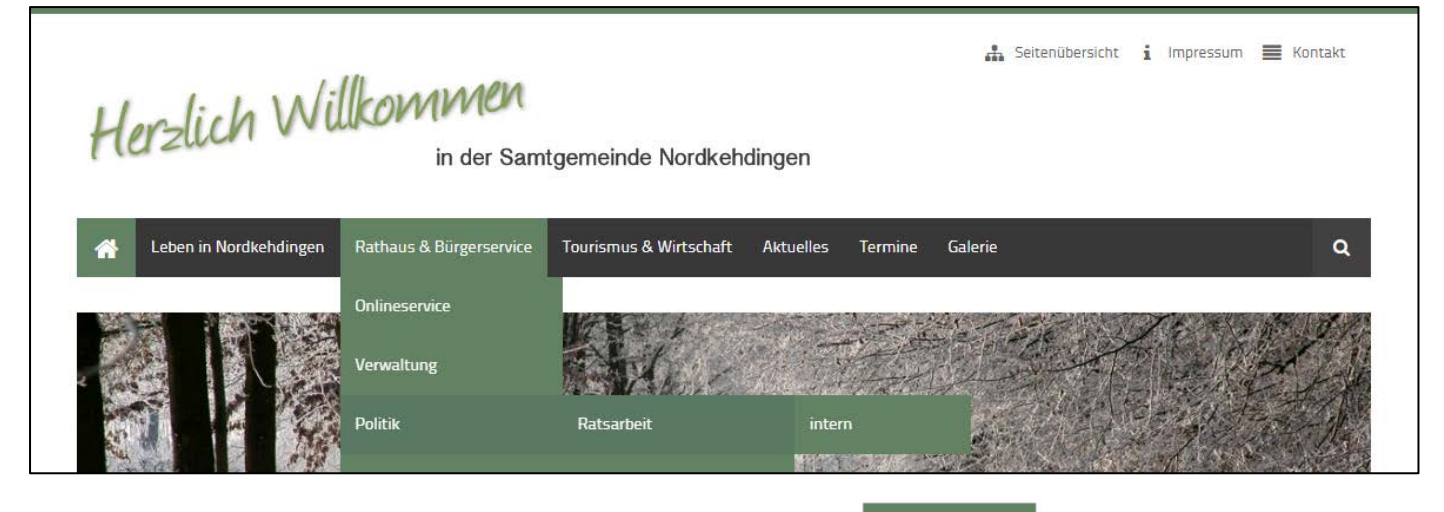

Geben Sie Ihren Benutzernamen und Passwort ein und klicken Sie auf Anmelden

| *     | Leben in Nordkehdingen       | Rathaus & Bürgerservice Tourismus & Wirtschaft Aktuelles Termine Galerie          | ۹ |
|-------|------------------------------|-----------------------------------------------------------------------------------|---|
| Samtg | emeinde Nordkehdingen → Rath | aus & Bürgerservice → Politik → Ratsarbeit → intern                               |   |
| •     | Onlineservice                | Das Ratsinformations-System befindet sich derzeit im Aufbau.                      |   |
| •     | Verwaltung                   | Die Sitzungstermine und öffentliche Unterlagen finden Sie in der Terminübersicht. |   |
| •     | Politik                      | Benutzername                                                                      |   |
| Þ     | Ratsarbeit                   |                                                                                   |   |
|       | ▶ intern                     | Passwort                                                                          |   |
| •     | Ratsmitglieder               |                                                                                   |   |
| •     | Parteien und Gruppierungen   |                                                                                   |   |
| •     | Wahlen                       | Anmelden                                                                          |   |
| •     | Ortsrecht                    |                                                                                   |   |

## **Portalseite**

Nach der Anmeldung gelangen Sie auf die Portalseite. Die Portalseite dient als neutrale Startseite; dort können allgemeine Nachrichten angezeigt werden.

Portalseite Ratsarbeit - Frau Test

Willkommen im internen Bereich für die Ratsarbeit in der Samtgemeinde Nordkehdingen!

## Räte

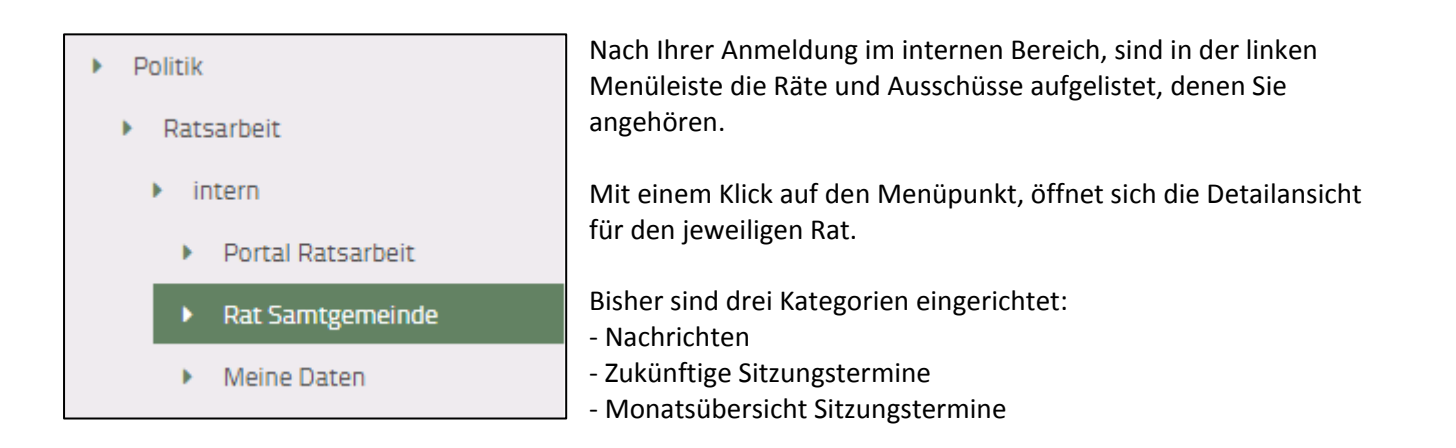

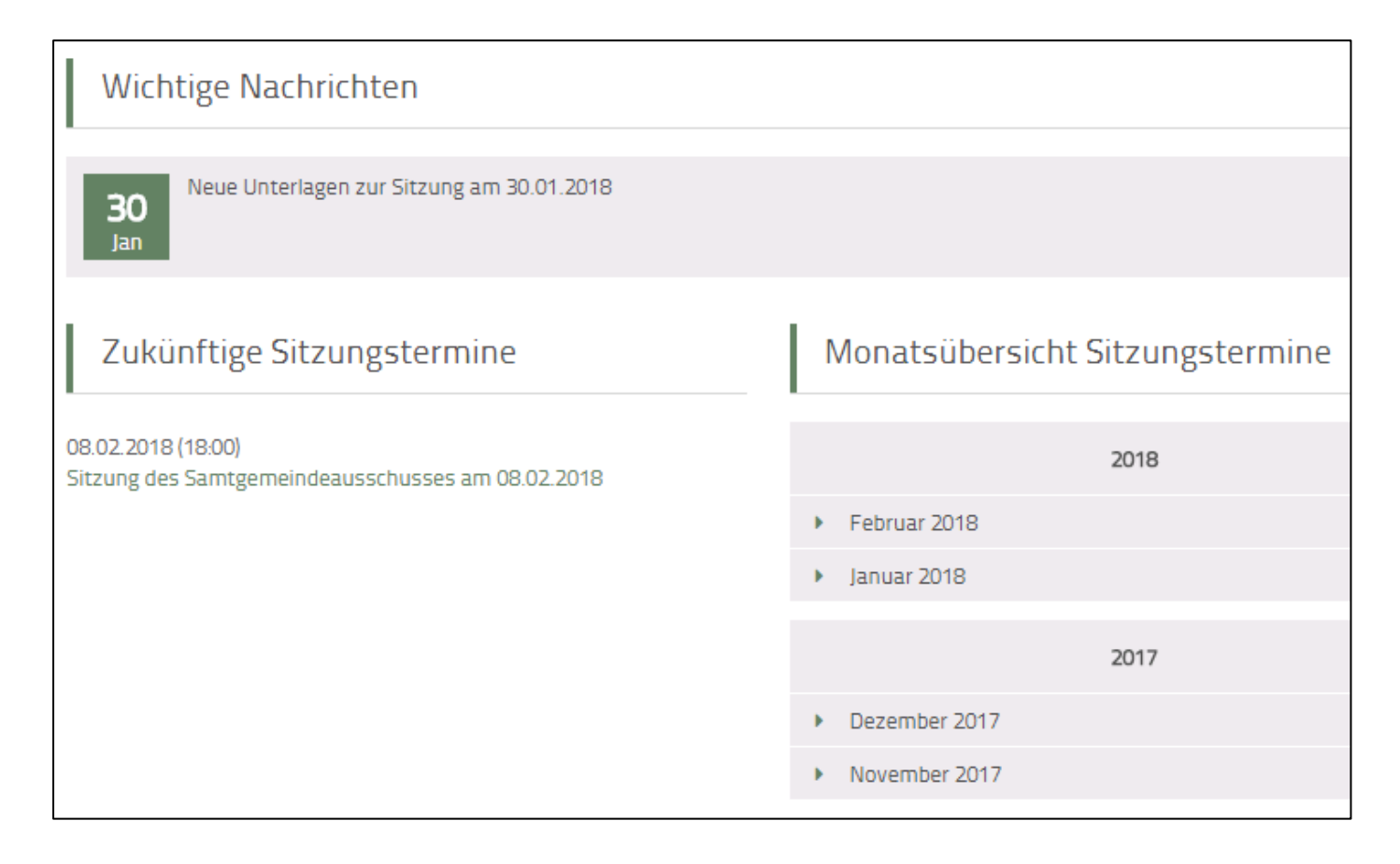

### Nachrichten

Unter Nachrichten wird Ihnen jede Änderung zu den Sitzungsterminen angezeigt (neuer Termin, neue Unterlagen,

Änderungen, Absagen).

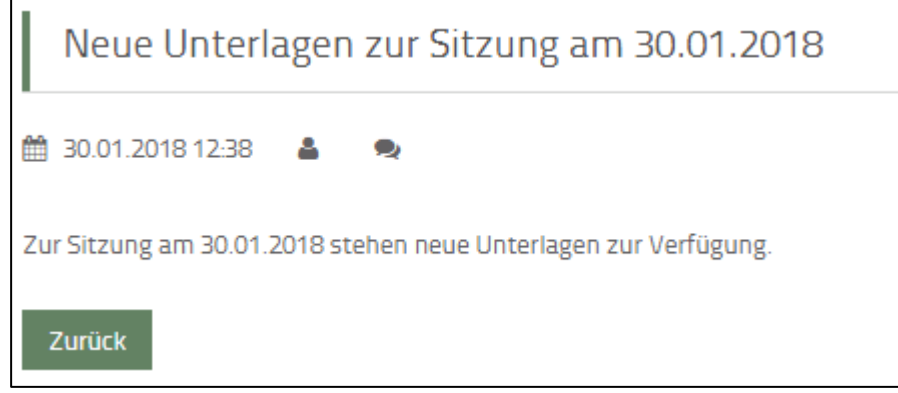

### Monatsübersicht Sitzungstermine (Archiv)

In dieser Spalte werden alle vergangenen und zukünftigen Sitzungstermine pro Monat angezeigt. Die Terminübersicht öffnet sich mit einem Klick auf den Monat.

Die Auflistung soll vor allem eine Übersicht über die vergangenen Termine geben.

| Monatsübersicht Sitzungstermine                   |
|---------------------------------------------------|
| Donnerstag, 18.01.2018, 18:00                     |
| Sitzung des Samtgemeindeausschusses am 18.01.2018 |
| Dienstag, 30.01.2018, 20:00                       |
| Muster-Sitzungstermin                             |
|                                                   |

| Monatsübersicht Sitz | ungstermine |
|----------------------|-------------|
| 20                   | 18          |
| Februar 2018         |             |
| Januar 2018          |             |
| 20                   | 17          |
| Dezember 2017        |             |
| November 2017        |             |

#### Zukünftige Sitzungstermine

In dieser Spalte werden Ihnen die bevorstehenden Termine angezeigt. Mit einem Klick auf die grüne Beschreibung des Termins, öffnet sich die Detailansicht.

Zum Termin werden das **Datum**, die **Uhrzeit** und der **Veranstaltungsort** in der Kopfzeile angezeigt. Mit einem Klick auf das **PDF-Dokument**, können Sie den Download starten und sich die Unterlagen anzeigen lassen.

| Sitzung des Samtgemeindeausschusses am 08.02.2018                                                                     |
|----------------------------------------------------------------------------------------------------|
| @ 08.02.2018 (18:00)     Sitzungszimmer der Samtgemeindeverwaltung Nordkehdingen, Hauptstraße 31, 21729 Freiburg/Elbe |
| 🔁 Einladung zur Sitzung des Samtgemeindeausschusses am 08.02.2018.pdf (375,0 KiB)                                     |
| Zurück                                                                                                    |

#### PDF-Dokument downloaden/anzeigen lassen

Die genaue Vorgehensweise ist je nach Browser und Version unterschiedlich. Normalerweise führt ein Klick auf das Dokument zu einer Aktion bzw. Auswahl an Aktionen. Sollte der Download automatisch starten, wird die Datei automatisch im Ordner Downloads auf Ihrer Festplatte gespeichert.

### E-Mails an andere Mitglieder versenden

#### Unter dem Menüpfad sind die Ratsmitglieder aller Räte öffentlich aufgelistet.

Samtgemeinde Nordkehdingen → Rathaus & Bürgerservice → Politik → Ratsmitglieder

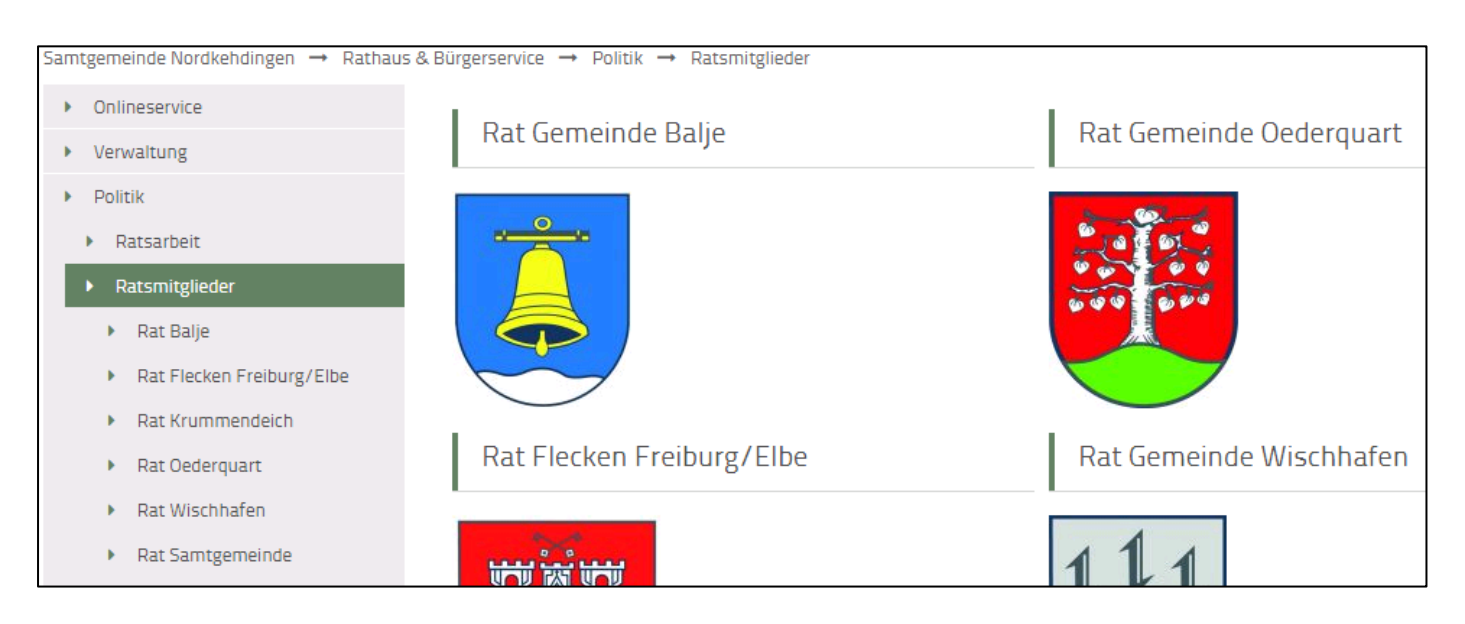

Zu jedem Ratsmitglied sind Vorname, Nachname und Partei aufgeführt. Mit einem Klick auf das blaue Symbol, gelangt man zur Detailansicht des jeweiligen Mitglieds.

| Ratsmitglieder des Rates der Samtgemeinde Nordkehdingen |                           |             |   |
|---------------------------------------------------------|---------------------------|-------------|---|
| Liste der Ratsmitglieder des Ra                         | tes der Samtgemeinde Nord | dkehdingen. |   |
|                                                         |                           |             |   |
| Nachname                                                | Vorname                   | Partei      |   |
| Test                                                    | Frau                      | -           | 0 |

Die Ansicht ist abhängig davon, welche Datenfelder unter **Meine Daten** ausgefüllt wurden (und die durch die Verwaltung als öffentlich sichtbares Feld gekennzeichnet sind).

Ansicht ohne Anmeldung im internen Bereich (E-Mails nur für Mitglieder erlaubt):

| Profil              |              |  |  |  |
|---------------------|--------------|--|--|--|
| Vorname<br>Nachname | Frau<br>Test |  |  |  |
| Zurück              |              |  |  |  |

Ansicht mit Anmeldung im internen Bereich (E-Mails nur für Mitglieder erlaubt):

| Profil                       |                        |  |    |
|------------------------------|------------------------|--|----|
| Vorname<br>Nachname          | Frau<br>Test           |  |    |
| Nachricht *                  |                        |  |    |
|                              |                        |  |    |
|                              |                        |  | 1. |
| E-Mail: *                    |                        |  |    |
|                              |                        |  |    |
| Spam-Schutz:                 | ι. *<br>               |  |    |
|                              |                        |  |    |
| Bitte addieren<br>E-Mail sen | n Sie 8 und 4.<br>Iden |  |    |

Sofern das Mitglied unter **Meine Daten – E-Mails** eingestellt hat, dass andere Mitglieder E-Mails senden können, wird ein Formularfeld angezeigt.

Sie können dem Mitglied im ersten grauen Feld eine Textnachricht zukommen lassen. Im zweiten tragen Sie bitte **Ihre** E-Mail-Adresse ein.

In das dritte Feld muss das Ergebnis der Anti-Spam-Frage getippt werden.

### **Meine Daten**

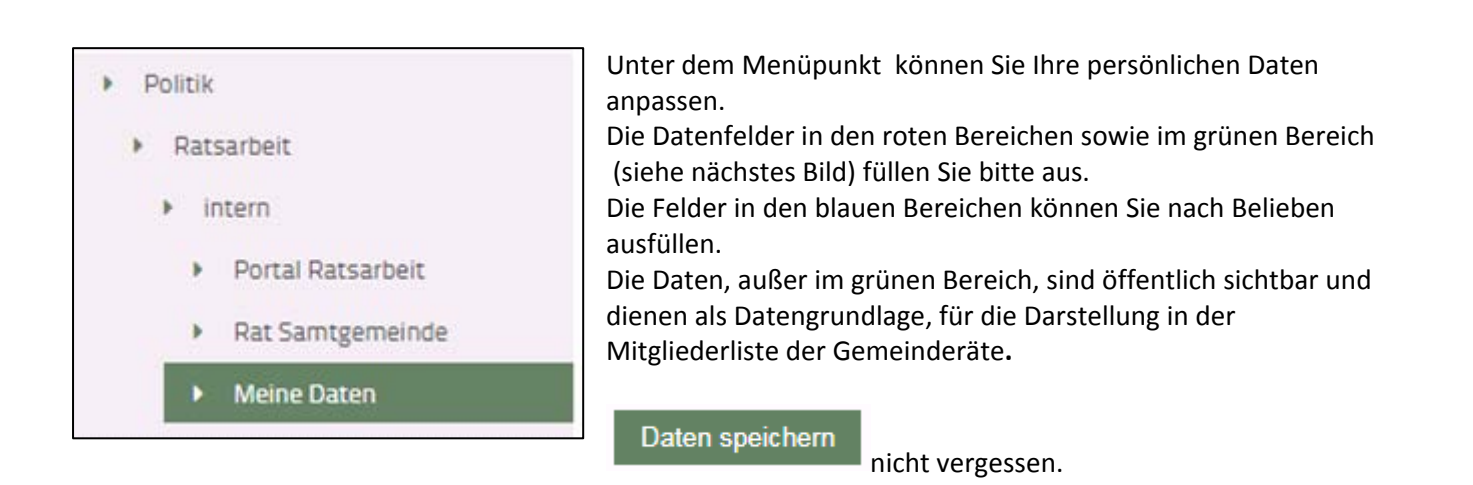

| Samtgemeinde Nordkehdingen → Rathaus & Bürgerservice → Politik → Ratsarbeit → intern → Meine Daten |                  |                         |  |
|----------------------------------------------------------------------------------------------------|------------------|-------------------------|--|
| <ul> <li>Onlineservice</li> </ul>                                                                  | Benutzerdaten    |                         |  |
| <ul> <li>Verwaltung</li> </ul>                                                                     | bendtzerdaten    |                         |  |
| <ul> <li>Politik</li> </ul>                                                                        | Anrede           |                         |  |
| <ul> <li>Ratsarbeit</li> </ul>                                                                     |                  |                         |  |
| intern                                                                                             | Vorname *        | Frau                    |  |
| <ul> <li>Portal Ratsarbeit</li> </ul>                                                              | Nachname *       | Test                    |  |
| <ul> <li>Rat Samtgemeinde</li> </ul>                                                               | Nachhame         |                         |  |
| Meine Daten                                                                                        | Geburtsdatum     | 26.04.1989              |  |
| <ul> <li>Ratsmitglieder</li> </ul>                                                                 | Geschlecht       | Weiblich                |  |
| Parteien und Gruppierungen                                                                         |                  |                         |  |
| <ul> <li>Wahlen</li> </ul>                                                                         | Adresszeile 1    | Hauptstraße 31          |  |
| <ul> <li>Ortsrecht</li> </ul>                                                                      | Postleitzahl     | 21729                   |  |
| <ul> <li>Friedhöfe</li> </ul>                                                                      | - Opticitzeni    |                         |  |
| <ul> <li>Schiedsmann</li> </ul>                                                                    | Ort              | Freiburg                |  |
| <ul> <li>Planung</li> </ul>                                                                        | T-1-6            |                         |  |
|                                                                                                    | Telefonnummer    |                         |  |
|                                                                                                    | Handynummer      |                         |  |
|                                                                                                    |                  |                         |  |
|                                                                                                    | Faxnummer        |                         |  |
|                                                                                                    | Webseite         |                         |  |
|                                                                                                    |                  |                         |  |
|                                                                                                    | Benutzername *   | test                    |  |
|                                                                                                    | Destwort         |                         |  |
|                                                                                                    | Passwort         |                         |  |
|                                                                                                    | Bestätigung      |                         |  |
|                                                                                                    | E-Mails erlauben | von anderen Mitgliede 🔻 |  |
|                                                                                                    |                  | Daten speichern         |  |
|                                                                                                    |                  |                         |  |

#### Benutzername

Ihren Benutzernamen brauchen Sie für die Anmeldung im internen Bereich.

Auf Fantasienamen sollten Sie dabei verzichten, damit Sie sich den Benutzernamen leichter merken können. Bei Marion Mustermann bietet sich z. B. folgendes an: mm, mustermann, Marion Mustermann

- von anderen Mitgliedern

E-Mails deaktivieren

- von jedermann

Mitgliederliste der Räte senden.)

(Ratsmitglieder können Ihnen E-Mails über die

#### E-Mails erlauben

Mit dem letzten der Felder legen Sie fest, wer Ihnen E-Mails senden kann.

| E-Mails erlauben | von anderen Mitgliede                 |
|------------------|---------------------------------------|
|                  | von jedermann<br>E-Mails deaktivieren |

### Passwortvergabe

Ihr Passwort zur Anmeldung im internen Bereich können Sie mit einer Einschränkung anpassen: Es muss mindestens acht Zeichen lang sein. Wiederholen Sie das Passwort in der Zeile **Bestätigung**.

Daten speichern

nicht vergessen.

#### Benutzername oder Passwort vergessen?

Wenn Sie Ihren Benutzernamen oder Ihr Passwort vergessen haben, wenden Sie sich an die Kontaktdaten unter **Hilfe**.

### Abmeldung

Die Abmeldung kann durch das Beenden des Browser-Programmes erfolgen.

Sollten Sie z. B. über einen öffentlichen PC angemeldet haben, empfiehlt sich die kontrollierte Abmeldung. Gehen Sie dazu im linken Menü auf den Punkt **intern.** 

Unter dem allgemeinen Text, der auch Nicht-Mitgliedern angezeigt wird, erscheint nun ein Feld für die Abmeldung aus dem internen Bereich.

Ratsarbeit

#### intern

- Portal Ratsarbeit
- Rat Samtgemeinde
- Meine Daten

Sie sind angemeldet als kluth.Vorherige Anmeldung: 05.02.2018 09:23

Abmelden

## **Sonstiges**

#### Suche

Zur Suchmaske gelangen Sie über das Lupen-Symbol am rechten Rand der oberen Menüleiste.

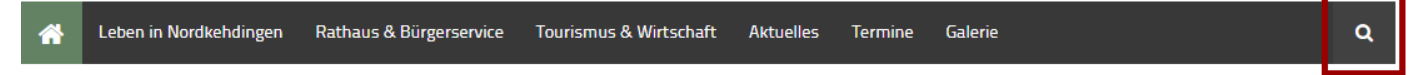

Mit einem Klick in den grünen Breich, können Sie ein Suchwort bzw. -wörter direkt eingeben. Mit einem Klick auf das Lupen-Symbol öffnet sich die eigentliche Suchmaske.

| Suc | che | Q |
|-----|-----|---|
|     |     |   |

In der Suchmaske können Sie im grauen Feld ein Wort oder mehrere Wörter eingeben.

Dabei können Sie auswählen, ob bei mehreren Wörter Ergebnisse angezeigt werden sollen, die alle drei Wörter beinhalten, oder mindestens eines.

In dieser Suche soll nach drei Wörtern gesucht werden und es sollen nur Ergebnisse angezeigt werden, die alle drei Wörter beinhalten. **Fünf** Ergebnisse im Bereich Sitzungsunterlagen wurden gefunden.

| Volltextsuche                                                                       |
|-------------------------------------------------------------------------------------|
| Einladung Sitzung Balje                                                             |
| <ul> <li>finde alle Wörter</li> <li>finde irgendein Wort</li> <li>Suchen</li> </ul> |
| Ergebnisse 1 - 5 von 5 für <b>Einladung Sitzung Balje</b> (0.0001 Sekunden)         |

In dieser Suche soll nach drei Wörtern gesucht werden und es sollen alle Ergebnisse angezeigt werden, in denen mindestens eines der Wörter enthalten ist. **182** Ergebnisse wurden gefunden.

| Volltextsuche                                                                 |
|-------------------------------------------------------------------------------|
|                                                                               |
| Einladung Sitzung Balje                                                       |
| ◎ finde alle Wörter ● finde irgendein Wort                                    |
| Suchen                                                                        |
| Ergebnisse 1 – 5 von 182 für <b>Einladung Sitzung Balje</b> (0.0038 Sekunden) |